## Niagara Health System

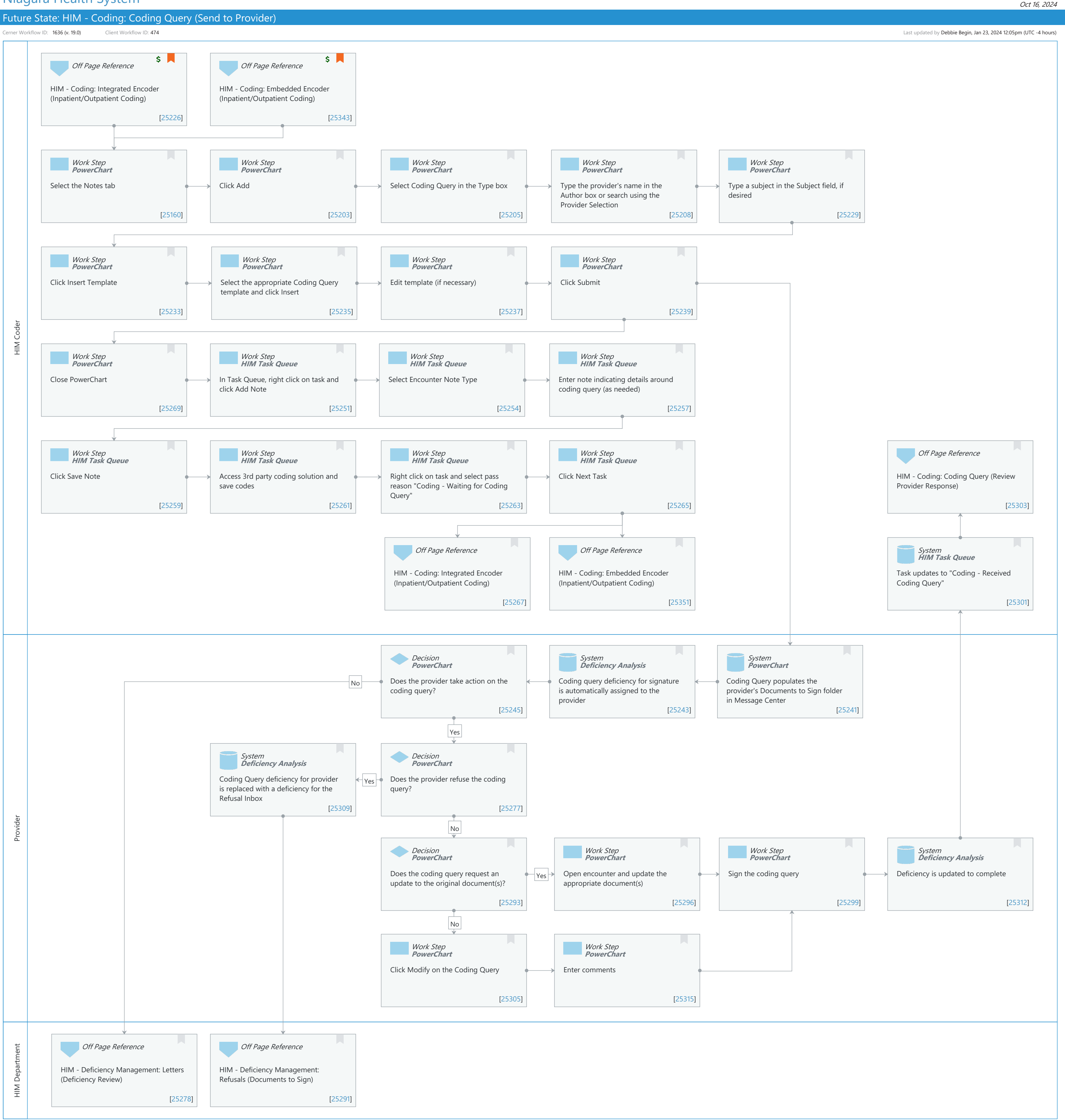

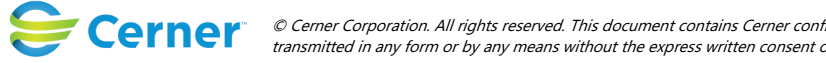

## Niagara Health System

#### Future State: HIM - Coding: Coding Query (Send to Provider)

Cerner Workflow ID: 1636 (v. 19.0) Client Workflow ID: 474

## Workflow Details:

Workflow Name: HIM - Coding: Coding Query (Send to Provider) Workflow State: Future State Workstream: Post-Discharge/Post-Visit Venue: Acute Care **Emergency Medicine** Perioperative **Client Owner:** Cerner Owner: Standard: Yes Related Workflow(s): Tags:

#### **Workflow Summary:**

| Service Line:          |                                                                    |
|------------------------|--------------------------------------------------------------------|
| Related Solution(s):   | Health Information Management                                      |
|                        | PowerChart                                                         |
| Project Name:          | Niagara Health System:OPT-0297674:NIAG_CD Niagara HIS RFP          |
| TestBuilder Script(s): |                                                                    |
| Cerner Workflow ID:    | 1636 (v. 19.0)                                                     |
| Client Workflow ID:    | 474                                                                |
| Workflow Notes:        | For the steps to configure and follow the workflow, see Understand |
|                        | Coding Query Workflows .                                           |

Coders submit coding queries to providers in PowerChart to obtain clarification on documentation. When using this workflow, coders select the desired coding query template which eliminates the need to manually type their question in each coding query. A coding query deficiency is automatically created for the provider when the coder submits the query. Additionally, coders save the coding task as draft and select an appropriate pass reason, which updates the task to an On Hold status. Introduced By: WS 1

Validated By: WS 6

#### Swim Lane:

Role(s): HIM Coder Department(s): Health Information Management Security Position(s):

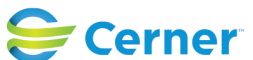

Cerner Workflow ID: 1636 (v. 19.0) Client Workflow ID: 474

Oct 16, 2024

# Off Page Reference [25226]

Workflow Link: HIM - Coding: Integrated Encoder (Inpatient/Outpatient Coding) Step Impact: Financial

## Off Page Reference [25343]

Workflow Link: HIM - Coding: Embedded Encoder (Inpatient/Outpatient Coding) Step Impact: Financial

#### Work Step [25160]

Description: Select the Notes tab Method: PowerChart

#### Work Step [25203]

Description: Click Add Method: PowerChart

#### Work Step [25205]

Description: Select Coding Query in the Type box Method: PowerChart

#### Work Step [25208]

Description: Type the provider's name in the Author box or search using the Provider Selection Method: PowerChart

## Work Step [25229]

Description: Type a subject in the Subject field, if desired Method: PowerChart

#### Work Step [25233]

Description: Click Insert Template Method: PowerChart

#### Work Step [25235]

Description: Select the appropriate Coding Query template and click Insert Method: PowerChart

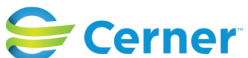

## Future State: HIM - Coding: Coding Query (Send to Provider)

Cerner Workflow ID: 1636 (v. 19.0) Client Workflow ID: 474

Last updated by Debbie Begin, Jan 23, 2024 12:05pm (UTC -4 hours)

#### Work Step [25237]

Description: Edit template (if necessary) Method: PowerChart

#### Work Step [25239]

Description: Click Submit Method: PowerChart

#### Work Step [25269]

Description: Close PowerChart Method: PowerChart

#### Work Step [25251]

Description: In Task Queue, right click on task and click Add Note Method: HIM Task Queue

## Work Step [25254]

Description: Select Encounter Note Type Method: HIM Task Queue

#### Work Step [25257]

Description: Enter note indicating details around coding query (as needed) Method: HIM Task Queue

#### Work Step [25259]

Description: Click Save Note Method: HIM Task Queue

#### Work Step [25261]

Description: Access 3rd party coding solution and save codes Method: HIM Task Queue

#### Work Step [25263]

Description: Right click on task and select pass reason "Coding - Waiting for Coding Query" Method: HIM Task Queue

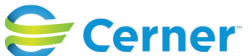

#### Future State: HIM - Coding: Coding Query (Send to Provider)

Cerner Workflow ID: 1636 (v. 19.0) Client Workflow ID: 474

Last updated by Debbie Begin, Jan 23, 2024 12:05pm (UTC -4 hours)

## Work Step [25265]

Description: Click Next Task Method: HIM Task Queue

## Off Page Reference [25303]

Workflow Link: HIM - Coding: Coding Query (Review Provider Response)

#### Off Page Reference [25267]

Workflow Link: HIM - Coding: Integrated Encoder (Inpatient/Outpatient Coding)

#### Off Page Reference [25351]

Workflow Link: HIM - Coding: Embedded Encoder (Inpatient/Outpatient Coding)

#### System [25301]

Description: Task updates to "Coding - Received Coding Query" Method: HIM Task Queue

#### Swim Lane:

| Role(s):              | Provider                      |
|-----------------------|-------------------------------|
| Department(s):        | Health Information Management |
| Security Position(s): |                               |

#### **Decision** [25245]

Description: Does the provider take action on the coding query? Method: PowerChart

## System [25243]

Description: Coding query deficiency for signature is automatically assigned to the provider Method: Deficiency Analysis

#### System [25241]

Description: Coding Query populates the provider's Documents to Sign folder in Message Center

Method: PowerChart

#### System [25309]

Description: Coding Query deficiency for provider is replaced with a deficiency for the Refusal Inbox

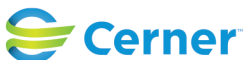

Cerner Workflow ID: 1636 (v. 19.0) Client Workflow ID: 474

Last updated by Debbie Begin, Jan 23, 2024 12:05pm (UTC -4 hours)

### Method: Deficiency Analysis

#### **Decision** [25277]

Description: Does the provider refuse the coding query? Method: PowerChart

### **Decision** [25293]

Description: Does the coding query request an update to the original document(s)? Method: PowerChart

#### Work Step [25296]

Description: Open encounter and update the appropriate document(s) Method: PowerChart

#### Work Step [25299]

Description: Sign the coding query Method: PowerChart

## System [25312]

Description: Deficiency is updated to complete Method: Deficiency Analysis

## Work Step [25305]

Description: Click Modify on the Coding Query Method: PowerChart

## Work Step [25315]

Description: Enter comments Method: PowerChart

#### Swim Lane:

Role(s): HIM Department Department(s): Health Information Management Security Position(s): HIM - Specialist HIM - Managers

## **Off Page Reference** [25278] Workflow Link: HIM - Deficiency Management: Letters (Deficiency Review)

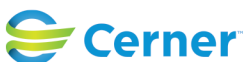

© Cerner Corporation. All rights reserved. This document contains Cerner confidential and/or proprietary information belonging to Cerner Corporation and/or its related affiliates which may not be reproduced or transmitted in any form or by any means without the express written consent of Cerner.

Last updated by Debbie Begin, Jan 23, 2024 12:05pm (UTC -4 hours)

## Off Page Reference [25291]

Workflow Link: HIM - Deficiency Management: Refusals (Documents to Sign)

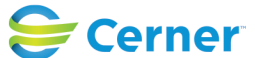